## **INSERIMENTO DATI SISTEMA TESSERA SANITARIA STS – NOVITA' 2021**

A partire dal 1 gennaio 2021 sono cambiate alcune delle norme che regolano l'invio dei dati delle fatture emesse ai pazienti al STS al fine dell'inserimento delle spese sanitarie nella dichiarazione precompilata dei redditi mod. 730.

Innanzi tutto l'invio non potrà più essere unico, comprendendo tutti i dati delle fatture dell'anno precedente, che invece, fino al 2020, potevano essere comunicate sia in modo sincrono, con molteplici invii scaglionati nel corso dell'anno sia essere inviate aggregate in un unico file da inviare a STS entro il 31 gennaio dell'anno successivo.

A partire da gennaio 2021 dovranno essere inviate (vuoi singolarmente in modo sincrono o aggregate in un unico file) al termine di ogni mese entro l'ultimo giorno del mese successivo.

Dovranno essere comunicate tutte le fatture emesse, pagate con sistemi tracciati o meno, sia quelle di coloro che hanno dato il consenso all'invio al STS ma anche quelle di chi ha espressamente negato il consenso all'invio a STS.

In quest'ultimo caso occorrerà spuntare l'apposita casella, presente nel programma di comunicazione così che il codice fiscale del paziente venga nascosto e eliminato dall'invio.

Le fatture emesse a cittadini stranieri, privi di Codice fiscale italiano; non dovranno comunque essere inviate attraverso STS.

Si potrà continuare a effettuare l'invio dei dati delle fatture mensili sia in forma aggregata, utilizzando un file prodotto dal proprio gestionale come ad es. Brain

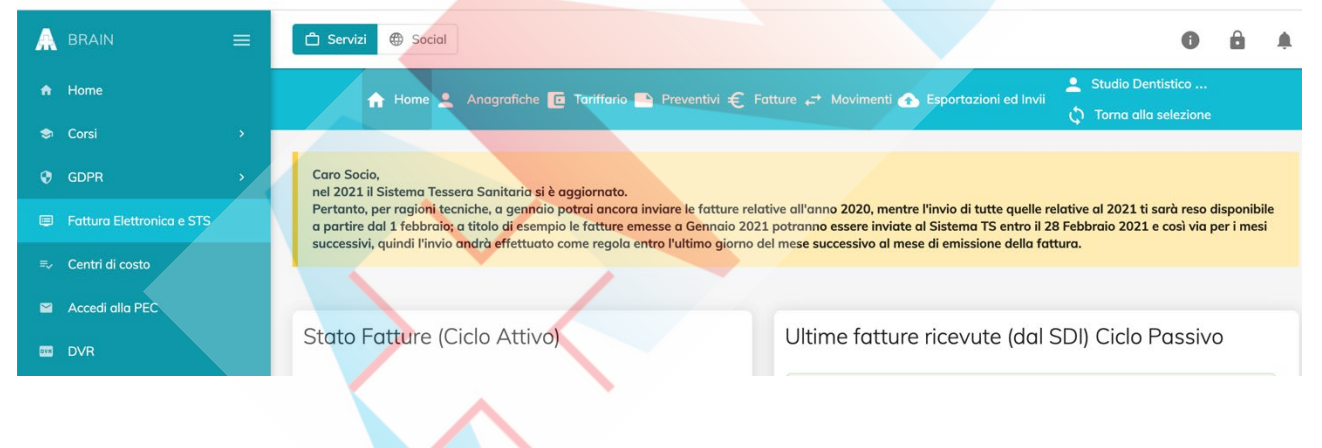

ma anche in forma sincrona collegandosi al sito di STS <u>https://sistemats4.sanita.finanze.it/simossHome/login.jsp</u>

Una volta inserite le proprie credenziali, Codice Fiscale e Password (da modificare ogni 90 gg)
Progetto Tessera Sanitaria

|                                                 | Esci |
|-------------------------------------------------|------|
| Ti trovi in : <u>Home</u> - Autenticazione      |      |
| AUTENTICAZIONE<br>Messaggi                      |      |
|                                                 |      |
| Per accedere al sistema inserire le credenziali |      |
| Codice Identificativo Parola chiave             |      |
| CONFERMA RIPULISCI                              |      |

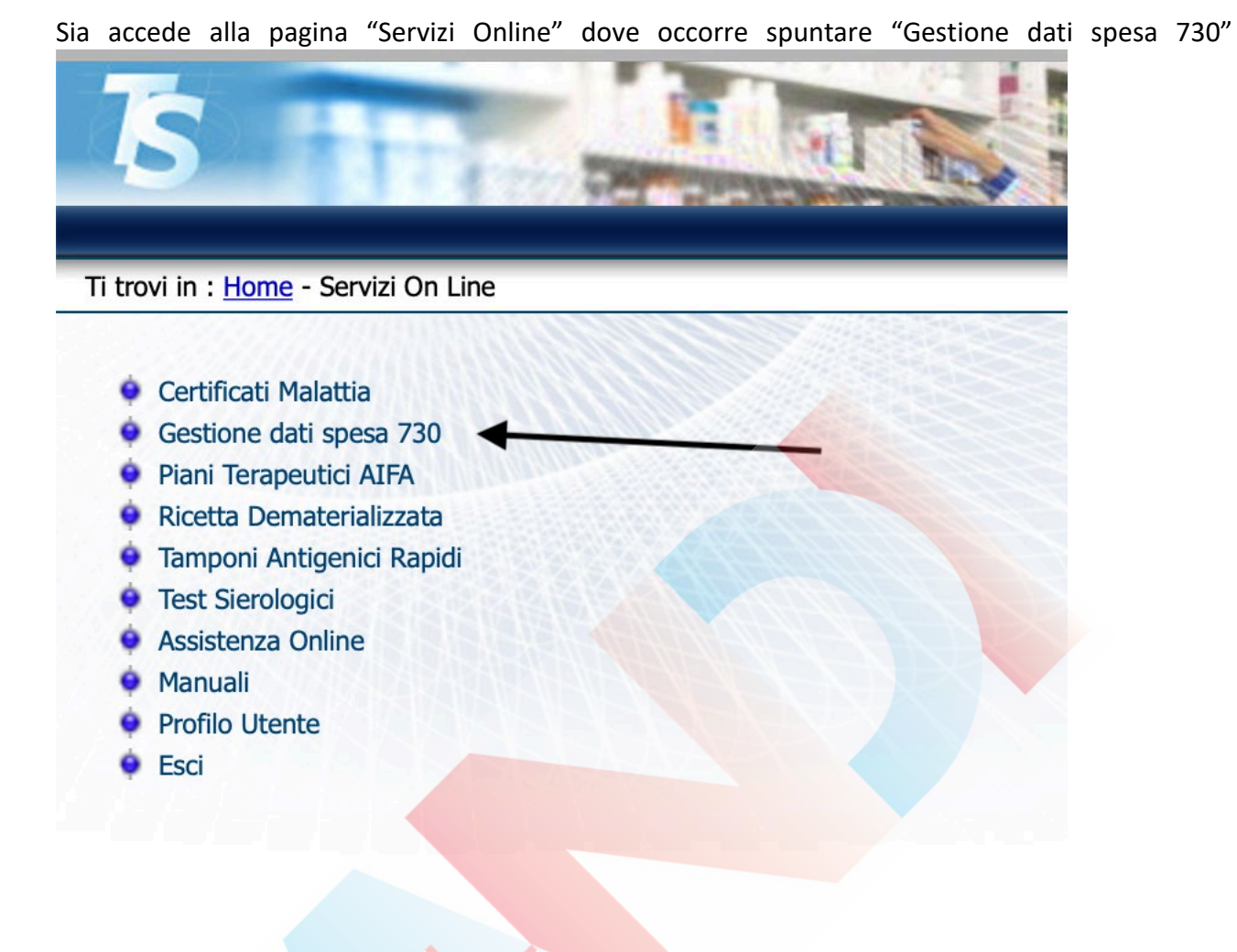

Si apre la pagina "Gestione spese sanitarie" dove occorre cliccare su "Inserimento spese sanitarie" THE ST OF

ie Gestione partita IVA Statistiche 730 p L'articolo 3, comma 3 del D. Lgs. 175/2014 prevede che il Sistema Tessera Sanitaria, metta a disposizione dell'Agenzia delle entrate le informazioni concernenti le nitarie sostenute dai cittadini, ai fini della predisposizione della dichiarazione dei redditi precompilata. A tal fine, la stessa disposizione stabilisce che le suddette inf debbano essere trasmesse telematicamente al Sistema Tessera Sanitaria dalle strutture sanitarie accreditate e dagli iscritti all'albo dei medici chirurghi e degli odor

Progetto Tessera Sanitaria

| per           | arrivare                                   | alla                          | pagina                                      | "Inserimento"                                     | dove               | vanno             | inseriti                | tutti                     | i                     | dati        | richiesti       |
|---------------|--------------------------------------------|-------------------------------|---------------------------------------------|---------------------------------------------------|--------------------|-------------------|-------------------------|---------------------------|-----------------------|-------------|-----------------|
| Esci          |                                            | -                             |                                             | Deleghe   Inserimento sp                          | oese sanitarie 🗎   | Gestione spese sa | nitarie 🗎 Ricevute      | spese sanitarie           | Gestio                | one partita | IVA Statistiche |
| II trovi neli | a sezione: <u>nome</u> - <u>servizi or</u> | Dati erogato                  | re                                          | Inserin                                           | nento spese sanita | nrie              |                         |                           |                       | _           |                 |
|               |                                            |                               |                                             | Erogatore:<br>Nome - Cogn                         | ome:               | $\frown$          |                         |                           |                       |             |                 |
|               |                                            | Documento o                   | di spesa                                    |                                                   |                    | 5                 | la propria P.IV         |                           |                       |             |                 |
|               |                                            | Per no<br>previsto<br>gamento | oi non<br>dato che<br>deve essere           | Partita IVA erogatore ⑦ Data emissione ⑦          |                    | 5                 | La data                 | della fatt                | ura                   | $\geq$      |                 |
|               | s                                          | contes<br>uccessiv            | tuale o<br>o alla data                      | Dispositivo ⑦                                     |                    | $ \geq $          | N° da noi att<br>N° de  | ribuito al<br>lla fattura | dispos                | itivo (1    |                 |
|               |                                            | erificare s                   | sempre che                                  | Pagamento Anticipato ③                            |                    |                   | C<br>ricev              | uello dell<br>imento de   | 'effettiv<br>el pagar | vo<br>mento | $\supset$       |
|               |                                            | della                         | fattura                                     | codice fiscale assistito ?                        |                    |                   |                         |                           |                       |             |                 |
|               |                                            |                               |                                             | Pagamento Tracciato ⑦<br>Tipo documento* ⑦        | Selezionare una    | voce              | NO                      |                           |                       |             |                 |
|               |                                            |                               |                                             | Opposizione* ⑦                                    |                    |                   | Sel                     | ezionare f                | attura                |             |                 |
|               |                                            | *ATTENZIO<br>pagamento        | NE: La compilazione<br>superiore o uguale a | del campo Tipo documento (ed eve<br>al 01/01/2021 | ntualmente del o   | campo Opposizione | ) è relativa ai soli do | cumenti con da            | ata                   |             |                 |
|               |                                            |                               |                                             |                                                   |                    | _                 |                         |                           |                       |             |                 |

Spuntare il tasto "Opposizione" nel caso il paziente abbia negato il consenso all'invio a STS

| A nella sezione: Home - Servizi Online - Gestione spese sanitarie - Inserimento |                                                                                                    |
|---------------------------------------------------------------------------------|----------------------------------------------------------------------------------------------------|
|                                                                                 | Inserimento spese sanitarie                                                                             |
| Dati erogatore                                                                  |                                                                                                    |
|                                                                                 |                                                                                                    |
|                                                                                 | Erogatore: BLCGRG55H17H501F                                                                             |
|                                                                                 | Nome - Cognome: GIORGIO - BALICH                                                                        |
| Documento di spesa                                                              |                                                                                                    |
|                                                                                 |                                                                                                    |
|                                                                                 | Attenzione! Se si seleziona opposizione il codice fiscale assistito viene rimosso                       |
|                                                                                 | Partita IVA erogatore 🗇                                                                                 |
|                                                                                 |                                                                                                    |
|                                                                                 | Data emissione                                                                                          |
|                                                                                 |                                                                                                    |
|                                                                                 | Dispositivo ®                                                                                           |
|                                                                                 | Numero documento (2)                                                                                    |
|                                                                                 |                                                                                                    |
|                                                                                 | Pagamento Anticipato 🤊 🔄                                                                                |
|                                                                                 | (formato GG/MM/AAAA) 💿                                                                                  |
|                                                                                 |                                                                                                    |
| Cta                                                                             | e fiscale assistito 💿                                                                                   |
| Spunta                                                                          |                                                                                                    |
|                                                                                 |                                                                                                    |
|                                                                                 | Tipo documento* ⑦ Selezionare una voce                                                                  |
|                                                                                 | Opposizione* 🤨 🔽                                                                                        |
|                                                                                 |                                                                                                    |
| *ATTENZIONE: La compilazione d                                                  | del campo Tipo documento (ed eventualmente del campo Opposizione) è relativa ai soli documenti con data |
| pagamento superiore o uguale al                                                 | 01/01/2021                                                                                              |
|                                                                                 |                                                                                                    |
|                                                                                 |                                                                                                    |
|                                                                                 | Ripulisci Avanti                                                                                        |
|                                                                                 |                                                                                                    |

Poi cliccare su "Avanti" (in basso a dx)

Nel caso tutte le voci inserite siano corrette si passa alla pagina successiva dove si trova il dettaglio spese:

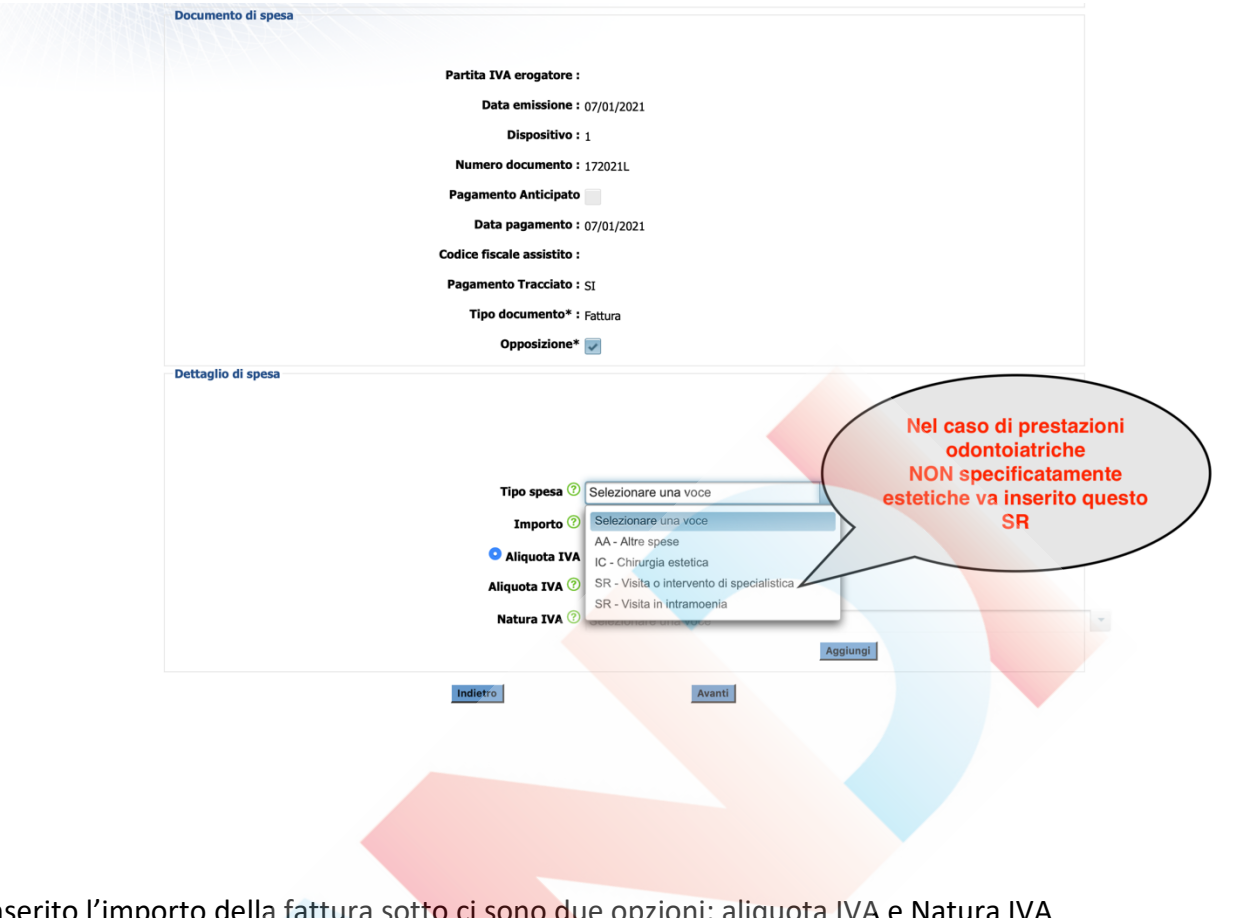

Inserito l'importo della fattura sotto ci sono due opzioni: aliquota IVA e Natura IVA

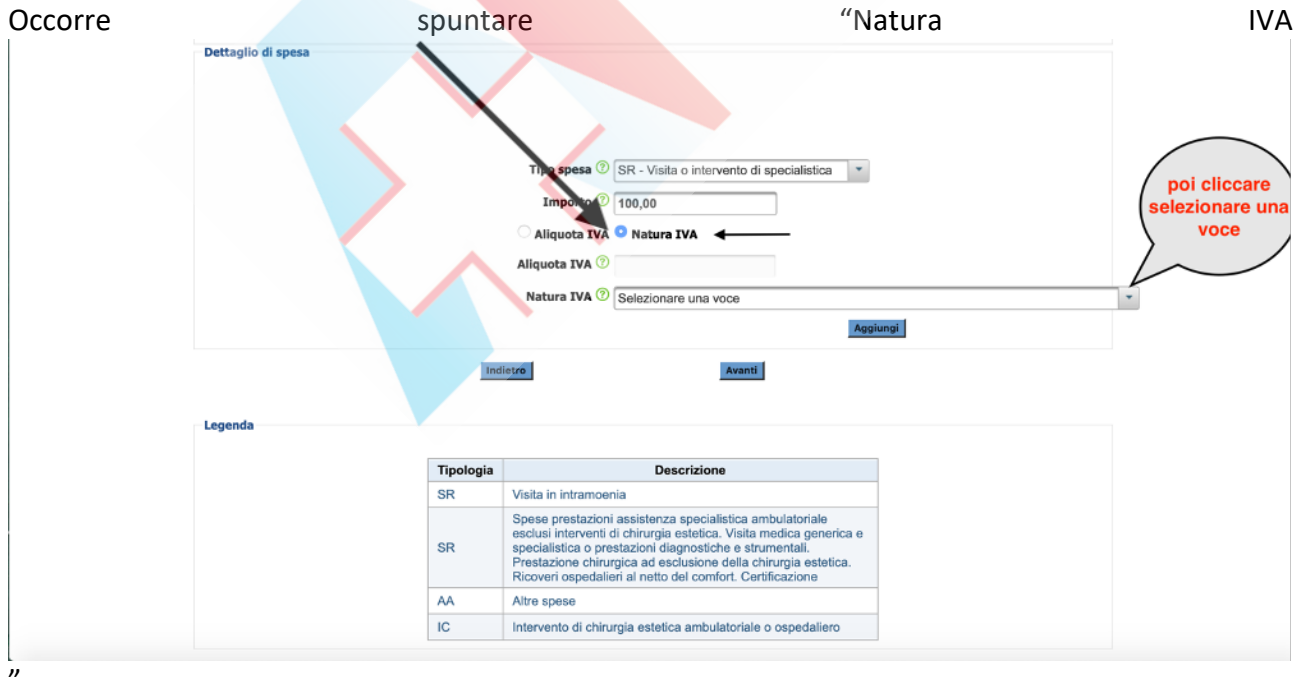

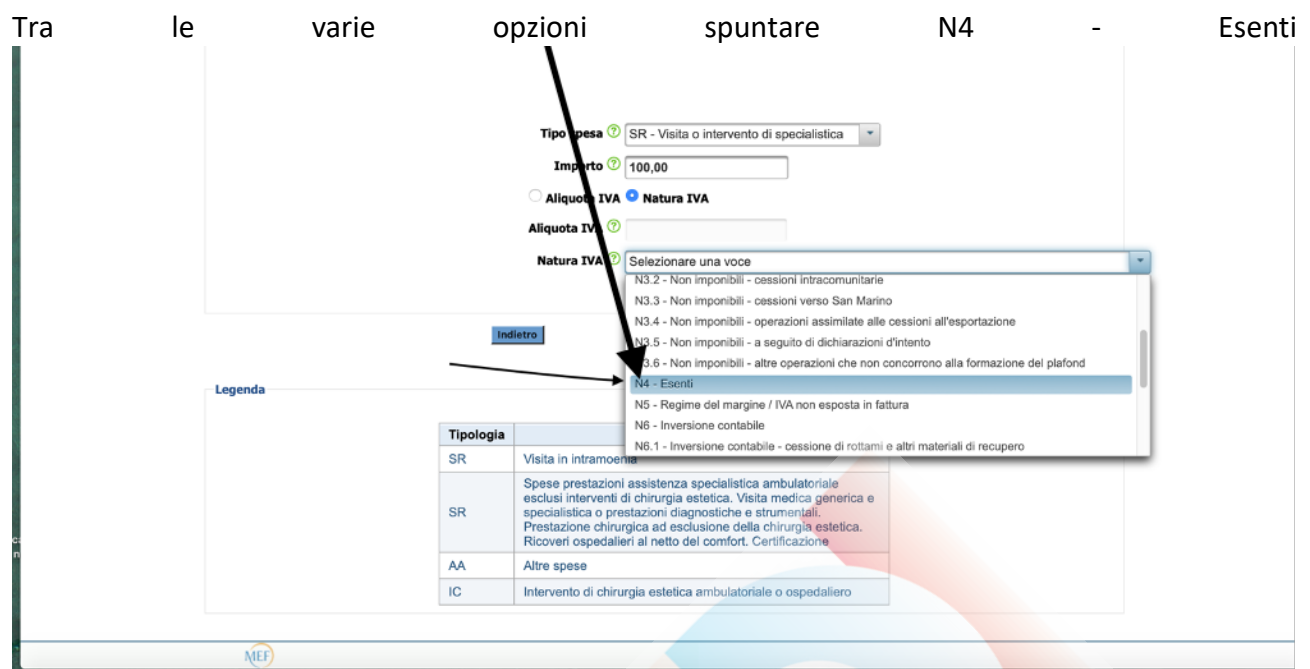

Dopo di che cliccare su "Aggiungi" (in basso a dx) e, se non ci sono altre prestazioni da aggiungere, perché l'importo è inferione a € 77,49 oppure la marca da bollo è a carico dello Studio si clicca di nuovo "Avanti" (in fondo a dx)

| Si                                       | aprirà                                          | una                 | S                      | cherma       | ta              |                | di           |              | riep            | ilogo    |
|------------------------------------------|-------------------------------------------------|---------------------|------------------------|--------------|-----------------|----------------|--------------|--------------|-----------------|----------|
| 5                                        |                                                 |                     |                        |              |                 |                | Pro          | getto Te     | ssera Sani      | taria    |
| Esci                                     |                                                 | Deleghe Ins         | serimento spese sanita | rie Gestione | spese sanitario | a Ricevute spe | se sanitarie | Gestione par | tita IVA 📄 Stat | tistiche |
| Ti trovi nella sezione: Home - Servizi ( | Online - Gestione spese sanitarie - Inserimento |                     |                        |              |                 |                |              |              |                 |          |
|                                          | Dati erogatore                                  | $\mathbf{V}$        | Inserimento spese      | sanitarie    |                 |                |              |              |                 |          |
|                                          |                                                 | Er<br>Nom           | rogatore:              |              |                 |                |              |              |                 |          |
|                                          | Riepilogo spesa sanitaria                       |                     |                        |              |                 |                |              |              |                 |          |
|                                          | Partita IVA erogatore                           |                     |                        |              |                 |                |              |              |                 |          |
|                                          | Data emissione                                  | 07/01 <b>/20</b> 21 |                        |              |                 |                |              |              |                 |          |
|                                          | Dispositivo                                     | 1                   | 1                      |              |                 |                |              |              |                 |          |
|                                          | Numero documento                                | 1                   |                        | Tipo spesa   | Importo         | Aliquota IVA   | Natura IVA   |              |                 |          |
|                                          | Pagamento Anticipato                            |                     |                        | SR           | 100,00          |                | N4 - Esenti  |              |                 |          |
|                                          | Data pagamento                                  | 07/01/2021          |                        | Totale:      |                 | 100.00         |              |              |                 |          |
|                                          | Codice fiscale assistito                        |                     |                        |              |                 |                |              |              |                 |          |
|                                          | Pagamento Tracciato                             | SI                  |                        |              |                 |                |              |              |                 |          |
|                                          | Tipo documento*                                 | Fattura             |                        |              |                 |                |              |              |                 |          |
|                                          | Opposizione*                                    | v                   |                        |              |                 |                |              |              |                 |          |
|                                          |                                                 | Indietro            | _                      | Conferma     |                 |                |              |              |                 |          |
|                                          |                                                 |                     |                        |              |                 |                |              |              |                 |          |

E cliccando su "Conferma" (in basso a dx) si procede all'invio

Se invece la marca da bollo (da applicare per importi superiori a € 77,49) viene addebitata al paziente e inserita in fattura (es. prestazioni odontoiatriche € 100,00 + bollo € 2,00 = € 102,00) occorre espletare un ulteriore passaggio

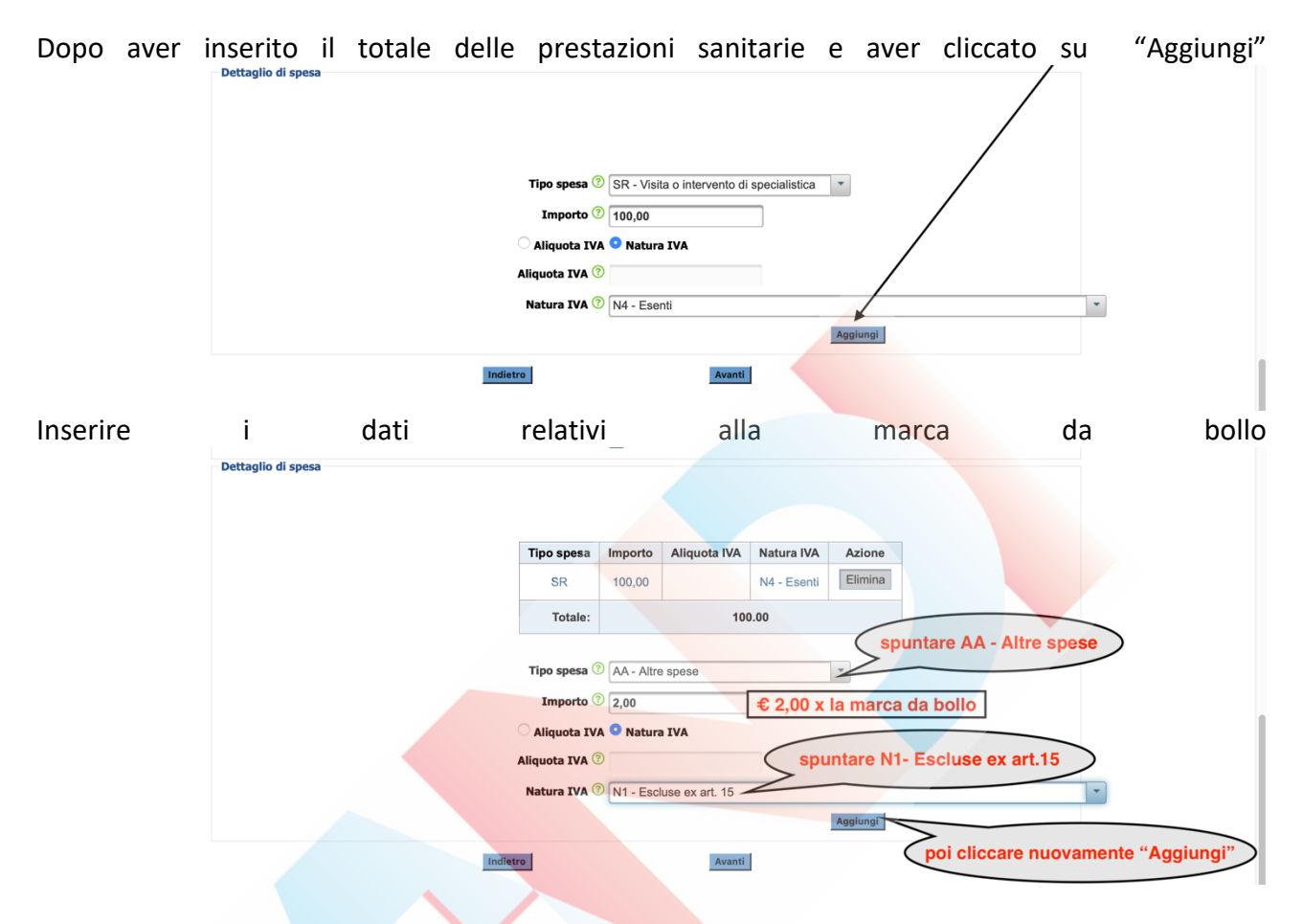

La nuova schermata riporterà il totale di € 102,00: € 100,00 (SR - N4) + € 2,00 (AA - N1)

Dettaglio di spesa

| Tipo spesa                | Importo  | Aliquota IVA | Natura IVA                    | Azione  |
|---------------------------|----------|--------------|-------------------------------|---------|
| SR                        | 100,00   |              | N4 - Esenti                   | Elimina |
| AA                        | 2,00     |              | N1 -<br>Escluse ex<br>art. 15 | Elimina |
| Totale:                   |          | 102          | 2.00                          |         |
| Tipo spesa 🕜<br>Importo 🤇 | Selezion | are una voce |                               | •       |
| 🔿 Aliquota IV/            | O Natura | IVA          |                               |         |
| Aliquota IVA 🔇            |          |              |                               |         |
| Natura IVA 🤅              | Selezion | are una voce |                               |         |

## Sia aprirà una schermata di riepilogo

| Partita IVA erogatore    |            |            |         |              |                       |
|--------------------------|------------|------------|---------|--------------|-----------------------|
| Data emissione           | 07/01/2021 |            |         |              |                       |
| Dispositivo              | 1          | Tipo spesa | Importo | Aliquota IVA | Natura IVA            |
| Numero documento         | 1          | SR         | 100,00  |              | N4 - Esenti           |
| Pagamento Anticipato     |            |            | 0.00    |              | N1 -                  |
| Data pagamento           | 07/01/2021 | AA         | 2,00    |              | Escluse ex<br>art. 15 |
| Codice fiscale assistito |            | Totale:    |         | 102.00       |                       |
| Pagamento Tracciato      | SI         |            |         |              |                       |
| Tipo documento*          | Fattura    |            |         |              |                       |
| Opposizione*             | V          |            |         |              |                       |

Cliccando "Conferma" si procede all'Invio

Si aprirà una schermata che comunica la corretta acquisizione il N° di protocollo attribuito alla fattura

| Proc                                                                                                    | getto Tessera Sanitaria          |
|----------------------------------------------------------------------------------------------------|----------------------------------|
| Esci Deleghe Inserimento spese sanitarie Gestione spese sanitarie Ricevute spese sanitarie Gestione spese sanitarie Ricevute spese sanitarie                                                                                                    | Gestione partita IVA Statistiche |
| Ti trovi nella sezione: Home - Servizi Online - Gestione spese sanitarie - Inserimento                                                                                                    |                                  |
| Inserimento spese sanitarie                                                                                                    |                                  |
|                                                                                                    |                                  |
| Il documento di spesa E' STATO ACQUISITO CORRETTAMENTE con numero di protocollo                                                                                                    |                                  |
|                                                                                                    |                                  |
| NEF)<br>Marine and Marine                                                                                                    |                                  |
|                                                                                                    |                                  |
| E' possibile conservare traccia delle fatture correttamente inviate a STS                                                                                                    | noco conitorio"                  |
| La ricerca può essere fatta per data di emissione cilcuando su Gestione s                                                                                                    | spese samuarie                   |
| Proge                                                                                                    | tto Tessera Sanitaria            |
| Esci Deleghe Inserimento spese sanitarie Gestione spese sanitarie Ricevute spese sanitarie Ges                                                                                                    | stione partita IVA   Statistiche |
| Ti trovi nella sezione: <u>Home - Servizi Online</u> - Gestione spese sanitarie                                                                                                    |                                  |
| 730 precompilato - Spese sanitarie                                                                                                    |                                  |
| tarticolo 3, comma 3 del D. Lgs. 175/2014 presede che Il Sistema Tessera Sanitaria, metta a disposizione dell'Agenzia delle entrate le informazioni concernenti le spese<br>sanitarie sostenute dai cittadini, ai fini della predisposizione della dichiarazione dei redditi precompilata. A tal fine, la stessa disposizione stabilisce che le suddette informazi<br>debbano essere trasmesse telematicamente al Sistema Tessera Sanitaria dalle strutture sanitarie accreditate e dagli iscritti all'albo dei medici chirurghi e degli odontolatri. | oni                              |

E' possibile inserire una singola data di emissione (il 07/01/2021 nell'esempio sotto) o tutte quelle

| comprese                              | nel                                | periodo                    | compreso                        |         | tra         |         |        | le   |         | date                    | inserite                    |
|---------------------------------------|------------------------------------|----------------------------|---------------------------------|---------|-------------|---------|--------|------|---------|-------------------------|-----------------------------|
| 5                                     | in the                             | THE WEAT                   |                                 |         |             |         |        |      |         | Progetto                | Tessera Sanitaria           |
| Esci                                  | THE REPORT OF                      | Delegh                     | e Inserimento spese sanitarie G | estione | spese s     | anitari | e Ri   | cevu | te spes | se sanitarie 📄 Gestione | e partita IVA 📄 Statistiche |
| Ti trovi nella sezione: Home - Serviz | i Online - Gestione spese sanitari | e - Gestione               |                                 |         |             |         |        |      |         |                         |                             |
|                                       |                                    |                            | Ricerca documento spesa         |         |             |         |        |      |         |                         |                             |
|                                       | Ricerca per data EM                | ISSIONE documento          |                                 |         |             |         |        |      |         |                         |                             |
|                                       |                                    |                            |                                 |         |             |         |        |      |         |                         |                             |
|                                       |                                    | Ricerca per data emissione | e dal: 07/01/2021 🛛 🗂 a         | al:     |             |         |        | 0    | 1       |                         |                             |
|                                       |                                    | solo documenti co          | on segnalazione                 | 0       |             | Gennai  | o 2021 |      | 0       |                         |                             |
|                                       | Ricerca per dettagli               | 0                          |                                 | Lu      | n Mar I     | Mer Gi  | o Ven  | Sab  | Dom     |                         |                             |
|                                       |                                    |                            |                                 |         |             | ~       | 1      | 2    | 3       |                         |                             |
|                                       |                                    |                            |                                 | - 1     | 4 5<br>1 12 | 6       | 7 8    | 9    | 10      |                         |                             |
|                                       |                                    | Partita Iva:               | Data Emissione:                 | 1       | 8 19        | 20      | 1 22   | 23   | 24      |                         |                             |
|                                       |                                    | Discostilizza              |                                 | 2       | 5 26        | 27      | 28 29  | 30   | 31      |                         |                             |
|                                       |                                    | Dispositivo:               | Numero Documento                |         |             |         |        | J    |         |                         |                             |
|                                       |                                    |                            |                                 |         |             | Ri      | cerca  |      |         |                         |                             |
|                                       |                                    |                            |                                 |         |             |         |        |      |         |                         |                             |
|                                       |                                    |                            |                                 |         |             |         |        |      |         |                         |                             |
|                                       | MEF                                |                            |                                 |         |             |         |        |      |         |                         |                             |
|                                       |                                    |                            |                                 |         | _           |         |        |      |         |                         |                             |

Compariranno tutte le fatture emesse nella data o nelle date comprese nell'intervallo richiesto corredate da: N° protocollo, CF, P.IVA dichiarante, N° documento, Dispositivo, data emissione, Pagamento tracciato e, nella casella "Segnalato" che avverte se sono stati rilevati problemi o inesattezze nei dati inviati

| a emissione Pagame | ento tracciato© Segnalato |
|--------------------|---------------------------|
| 7-01-2021          | SI                        |
| Indietro           |                           |
|                    |                           |
|                    | Indietro                  |

E' anche possibile ricercare le fatture per data di invio o per N° di protocollo cliccando su "Ricevute spese sanitarie"

| 5 110                                                |                                                                                                    |                                       |                                                                               |                                                                             | Pi                                                                       | rogetto Tessera      | Sanitaria   |
|------------------------------------------------------|----------------------------------------------------------------------------------------------------|---------------------------------------|-------------------------------------------------------------------------------|-----------------------------------------------------------------------------|--------------------------------------------------------------------------|----------------------|-------------|
| Esci                                                 |                                                                                                    | Deleghe                               | Inserimento spese sanitarie                                                   | Gestione spese sanitarie                                                    | Ricevute spese sanitarie                                                 | Gestione partita IVA | Statistiche |
| Ti travi nella sazione: <u>Home</u> - <u>Servizi</u> | Online - Gestione spese sanitarie                                                                  |                                       |                                                                               |                                                                             |                                                                          |                      |             |
|                                                      |                                                                                                    |                                       | 730 precompilato - Spese sar                                                  | litarie                                                                     |                                                                          |                      |             |
|                                                      | L'articolo 3, comma 3 del D. Lgs. 175/2014<br>sanitarie sustenute dai cittadini, ai fini della pre | prevede che il S<br>edisposizione dei | istema Tessera Sanitaria, metta a de<br>la dichiarazione dei redditi precompi | posizione dell'Agenzia delle entra<br>ata. A tal fine, la stessa disposizio | te le informazioni concernenti le<br>one stabilisce che le suddette infi | spese<br>ormazioni   |             |

Si potranno ricercare tutte le fatture inserite in una singola data o nell'intervallo tre le due date inserite o per N° di protocollo assegnato al momento dell'invio di una fattura

|                        |      |     |       |        |        |          | Ricer   | ca ricevuta      |                |           |     |  |
|------------------------|------|-----|-------|--------|--------|----------|---------|------------------|----------------|-----------|-----|--|
| Ricerca per data       |      |     |       |        |        |          |         |                  |                |           |     |  |
|                        |      |     |       |        | Rice   | rca rice | evuta p | er data del prot | ocollo         |           |     |  |
|                        |      |     |       |        |        |          |         |                  | Dati facoltati | vi        |     |  |
|                        | dal: |     |       |        |        |          |         | dalle ore:       | minuti:        | secondi:  |     |  |
|                        | al:  | 0   | (     | Genna  | io 202 | 1        | 0       | alle ore:        | minuti:        | secondi:  |     |  |
|                        |      | Lun | Mar M | Vier G | io Ve  | n Sab    | Dom     | 0                |                |           |     |  |
|                        |      |     |       |        |        | 1 2      | 3       |                  |                |           |     |  |
|                        |      | 4   | 5     | 6      | 7      | 8 9      | 10      |                  |                | Ricero    | ca  |  |
| Ricerca per protocollo |      | 11  | 12    | 13     | 14 1   | 5 16     | 1/      |                  |                |           |     |  |
|                        |      | 25  | 26    | 27     | 28 2   | 9 30     | 31      |                  |                |           |     |  |
|                        |      |     | Ri    | cerca  | ricevu | ta per j | protoc  | ollo:            |                |           |     |  |
|                        |      |     |       |        |        |          |         |                  |                | Discourse |     |  |
|                        |      |     |       |        |        |          |         |                  |                | RICOL     | a l |  |

Con la ricerca per data verranno mostrate tutte le fatture inviate quel giorno, il relativo N° di protocollo, la correttezza dell'invio e un Pdf scaricabile contenente tutte le informazioni Progetto lessera Sanitaria

|       |            | Ricerca             | ricevuta                     |           |     |  |
|-------|------------|---------------------|------------------------------|-----------|-----|--|
| ///// |            | He ee 123 +-        | Righe per pagina: 30 ‡       |           |     |  |
|       | Protocollo | Data invio          | Descrizione                  | Pdf       | Csv |  |
|       |            | 21-01-2021 09:12:09 | File elaborato correttamente |           |     |  |
|       |            | 21-01-2021 09:14:38 | File elaborato correttamente | 7         |     |  |
|       |            | 21-01-2021 09:16:35 | File elaborato correttamente | 7         |     |  |
|       |            | 21-01-2021 09:18:28 | File elaborato correttamente | 7         |     |  |
|       |            | 21-01-2021 09:20:13 | File elaborato correttamente | 7         |     |  |
|       |            | 21-01-2021 09:22:01 | File elaborato correttamente | 7         |     |  |
|       |            | 21-01-2021 09:23:32 | File elaborato correttamente | <b>1</b>  |     |  |
|       |            | 21-01-2021 09:25:18 | File elaborato correttamente | <b>7</b>  |     |  |
|       |            | 21-01-2021 09:27:16 | File elaborato correttamente | <b>11</b> |     |  |
|       |            | 21-01-2021 09:29:02 | File elaborato correttamente | 7         |     |  |
|       |            | 21-01-2021 09:30:51 | File elaborato correttamente | 1111<br>人 |     |  |
|       |            | 21-01-2021 09:32:27 | File elaborato correttamente | 7         |     |  |
|       |            | 21-01-2021 09:34:06 | File elaborato correttamente |           |     |  |
|       |            | 21-01-2021 09:35:43 | File elaborato correttamente | 7         |     |  |

Dopo ogni seduta di invio è consigliabile tenere traccia delle fatture inviate a STS in quella data e in quell'intervallo di tempo salvando in PDF i dati ricavati da "Gestione spese sanitarie" e "Ricevute spese sanitarie" e conservandoli in una cartella del pc per eventuali contestazioni.